**ชื่อขั้นตอนปฏิบัติงาน** : การขอลงทะเบียนเรียนเกินหน่วยกิตที่กำหนดผ่านระบบออนไลน์ **ตัวชี้วัดความสำเร็จ** : นิสิตที่ขอลงทะเบียนเรียนเกินหน่วยกิตที่กำหนด ได้ยื่นคำร้องตามขั้นตอนที่ถูกต้อง และนิสิตลงทะเบียนเรียนได้เรียบร้อยทุกคน

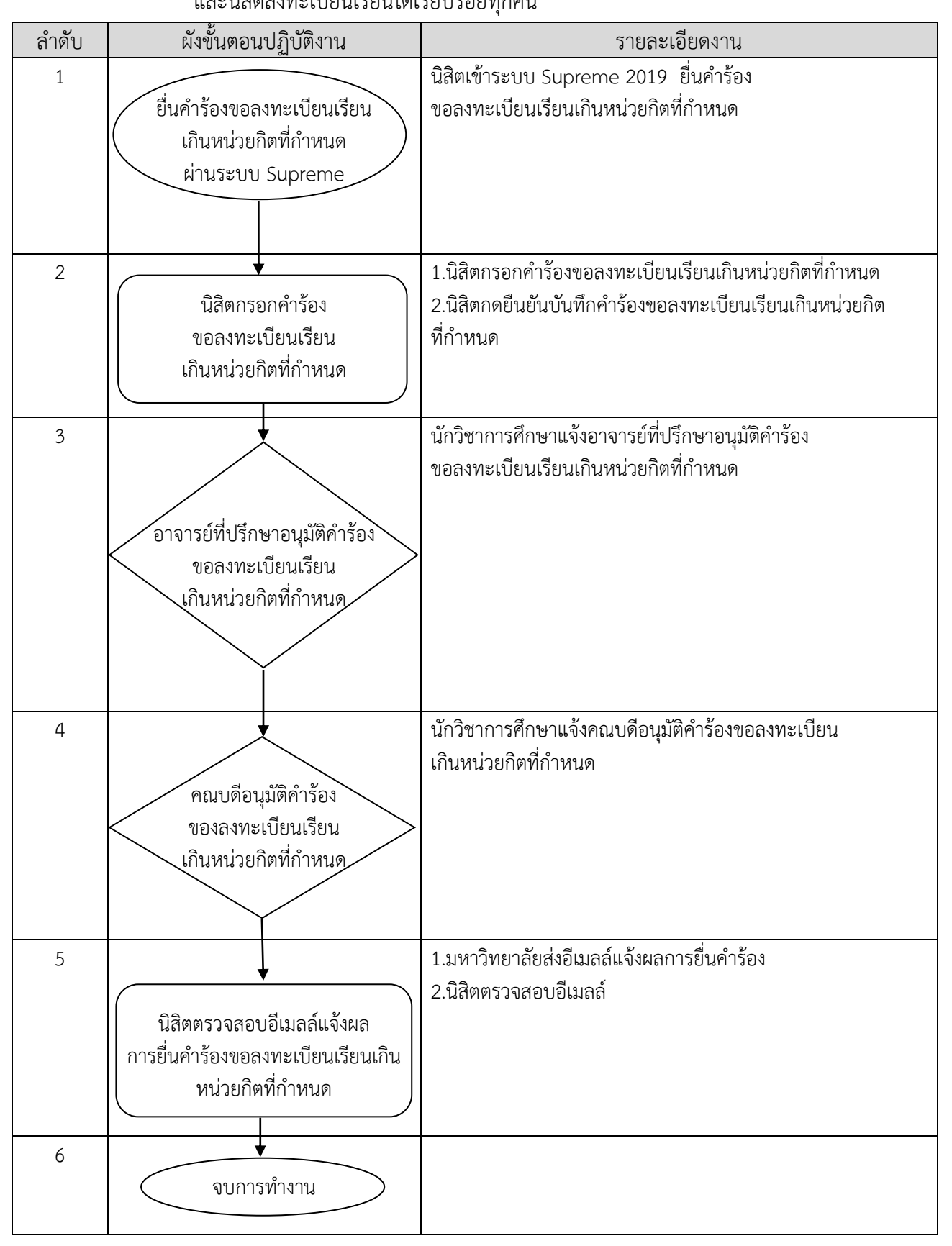